电子证书下载说明

1. 证书下载网址:

<u>http://dzjz.qsng.cn/static/web/index.html</u> 推荐使用谷歌浏览器

2. 点击"奖状查询"按钮,进入登录页面

| 电子证书 | 首页 | 产品介绍 | 溯源认证         | 史状查询  | 帮助中心  | 受录 | 机构登录 |
|------|----|------|--------------|-------|-------|----|------|
|      |    |      |              |       |       |    |      |
|      |    |      |              |       |       |    |      |
|      |    | 牟州   | 小的电子订        | 正书 🛚  | 立用平台  |    |      |
|      |    | ł    | 机构免费试用       | 证书    | 澄录查询  |    |      |
|      |    | ī    | 已有 33162 份电子 | 证书记录了 | 决乐的成长 |    |      |
|      |    |      |              |       |       |    |      |

 输入获奖单位名称,"会员名称"和"单位名称"均填 写获奖单位的名称,之后点击"查询"按钮;

| 电子订 | EĦ                                   | 首页           | 产品介绍 | 溯源认证 | 奖状查询      | 帮助中心 |    | 登录   机构登录 | ž |  |
|-----|--------------------------------------|--------------|------|------|-----------|------|----|-----------|---|--|
| [   | 会员名称:                                | 请输入会         | 员名称  | 单位名称 | : 请输入单位名称 |      | 查询 |           |   |  |
|     | 奖状列表                                 | ł            |      |      |           |      |    |           |   |  |
|     | 序号                                   | <b>奖状图</b> 片 | t i  | 获奖用户 | 主题        | 奖项   | Ê! | ]建时间      |   |  |
|     | 总共 0 条记录; 第 1 页,共 1页 首页 上一页 下一页 最后一页 |              |      |      |           |      |    |           |   |  |
|     |                                      |              |      |      |           |      |    |           |   |  |

 登录成功后,点击证书缩略图,可浏览证书,鼠标右 键点击证书,选择"另存图像为",即可下载证书。

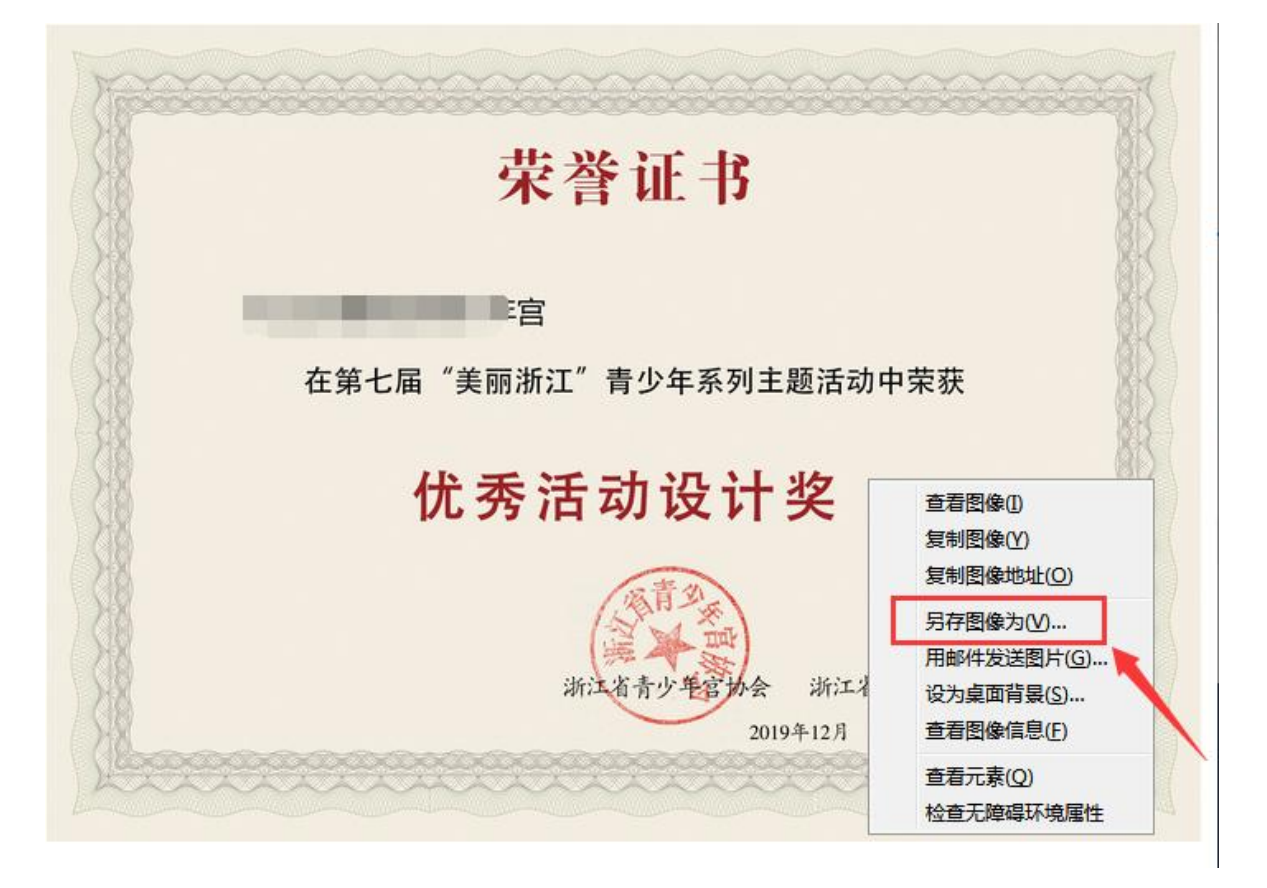

说明:

登录后若无证书信息或者证书信息有误,请发送邮件至 qsngzx@126.com。

邮件需包含以下内容:

1. 上传作品时的账号 (姓名+手机号);

2. 活动名称、获奖单位全称、所获奖项。